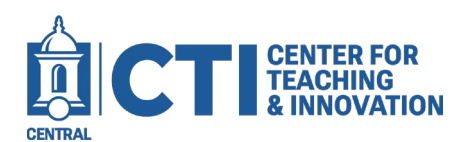

Templates are available for professors as a base model for how to organize their Blackboard Ultra course. Templates are fully customizable after uploading to a course shell.

There are two different templates available, Basic and Enhanced.:

- The **Basic** template covers simple necessities. This includes places to upload the syllabus and various course content as well as links to resources for both students and faculty.
- The **Enhanced** template includes everything in the Basic and sample assignments, submission areas for a midterm and final, and examples for how to organize a course either by week or by topic.

The following instructions show how to upload these templates to a Blackboard course.

## Template Comparison

| Content                     | Basic        | Enhanced     |
|-----------------------------|--------------|--------------|
| Syllabus Module             | $\checkmark$ | $\checkmark$ |
|                             |              |              |
| Course Content Module       | $\checkmark$ | $\checkmark$ |
| Sample Assignments          | Х            | $\checkmark$ |
| Midterm & Final Exam Module | Х            | $\checkmark$ |
| Weekly Modules              | Х            | $\checkmark$ |
| Student Communication Guide | Х            | $\checkmark$ |
| Faculty Resources           | $\checkmark$ | $\checkmark$ |
| Library Resources           | $\checkmark$ | $\checkmark$ |
| Student Services            | $\checkmark$ | $\checkmark$ |
| Institutional Policies      | $\checkmark$ | $\checkmark$ |

## Uploading a Template:

Activity

- 1. Open Blackboard and click **Tools** on the left sidebar (*Figure 1*).
- 2. Click on the Content Collection icon (Figure 2).

| Courses         | <b>2.</b> Click of the <b>content conection</b> (Figure 2). |
|-----------------|-------------------------------------------------------------|
| ዮ Organizations | _                                                           |
| Calendar        |                                                             |
| Messages        | Content Collection                                          |
| E Grades        | Figure 2                                                    |
| R Assist        |                                                             |
| Tools           |                                                             |
| Figure 1        |                                                             |

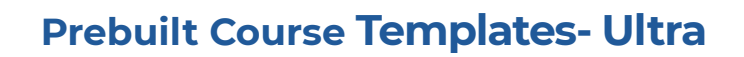

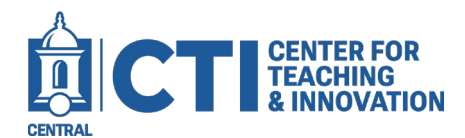

| <ul> <li>Content Collection</li> </ul> | 3. (                                                                      | On the l | eft sidebar,  | click Institution Content (Figure 3). |              |  |  |
|----------------------------------------|---------------------------------------------------------------------------|----------|---------------|---------------------------------------|--------------|--|--|
| (A) My Content                         | <b>4.</b> [                                                               | Locate   | the folder ti | tled CCSU Pre-built Templates – Ultra | and click to |  |  |
| Course Content                         | (                                                                         | open (F  |               |                                       |              |  |  |
| Organization Content                   |                                                                           |          |               | CCSU Pre-built Templates - Ultra      |              |  |  |
| Institution Content                    |                                                                           | Figure 4 | 4             |                                       |              |  |  |
| Tibrary Content                        | 5. Click on the <b>folder</b> corresponding to the template you'd like to |          |               |                                       |              |  |  |
| Bookmarks                              | ,                                                                         | uowiiio  |               | Emanced (Figure 5).                   |              |  |  |
| Figure 3                               |                                                                           |          |               | Ultra Basic Template                  |              |  |  |
|                                        |                                                                           |          |               | Ultra Enhanced Template               |              |  |  |
|                                        |                                                                           |          |               |                                       |              |  |  |

Figure 5

6. Click on the Zip File for the template to download (*Figure 6*).

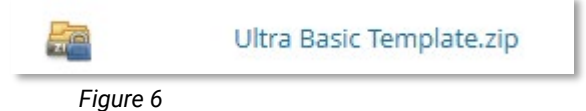

- 7. Once the template is downloaded, exit the Content Collection and go to the Blackboard course page for which you would like to use the template.
- **8.** From the content page, click the **three dots** at the top right of the content list. Then, click **Import Content** (*Figure7*).
- 9. From the Import Content side panel, click Import Course Content (Figure 8).

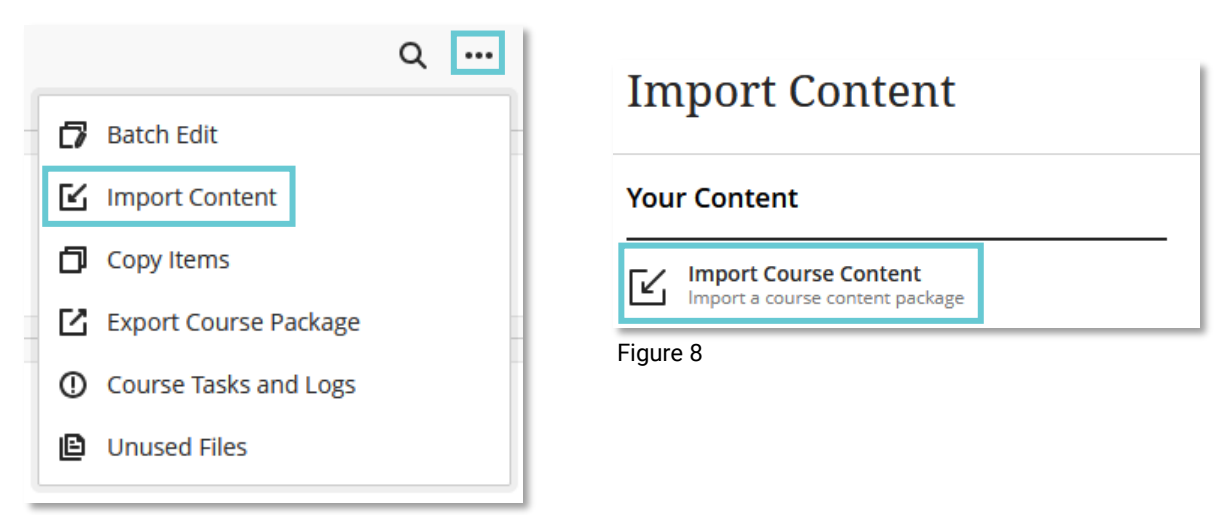

Figure 7

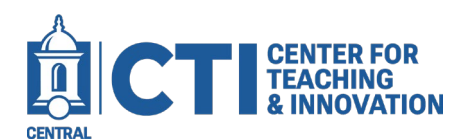

**10.** In the file explorer window that opens, navigate to the Downloads folder and select the template Zip file, then click Open (*Figure 9*).

| $\leftrightarrow$ $\rightarrow$ $\checkmark$ $\checkmark$ | > Downloads            |                   | ~ C                     | Search Download   | م s    |
|-----------------------------------------------------------|------------------------|-------------------|-------------------------|-------------------|--------|
| Organize 🔻 New fold                                       | der                    |                   |                         | ≣                 | • 🛯 😗  |
| A Home                                                    | Name<br>∽ Today        | Date modified     | Type Size               | e                 |        |
| <ul> <li>Nicole - CCSU</li> </ul>                         | 🚞 Ultra Basic Template | 6/20/2025 8:47 AM | Compressed (zipp        | 875 KB            |        |
| Desktop *                                                 |                        |                   |                         |                   |        |
| 🕑 Music 🔹 🖈<br>🔀 Videos 🔹                                 |                        |                   |                         |                   |        |
| Filer                                                     | name:                  |                   | V<br>Upload from mobile | All files<br>Open | Cancel |

Figure 9

**11.** The template will be applied to your course. You can then customize the course to your liking.